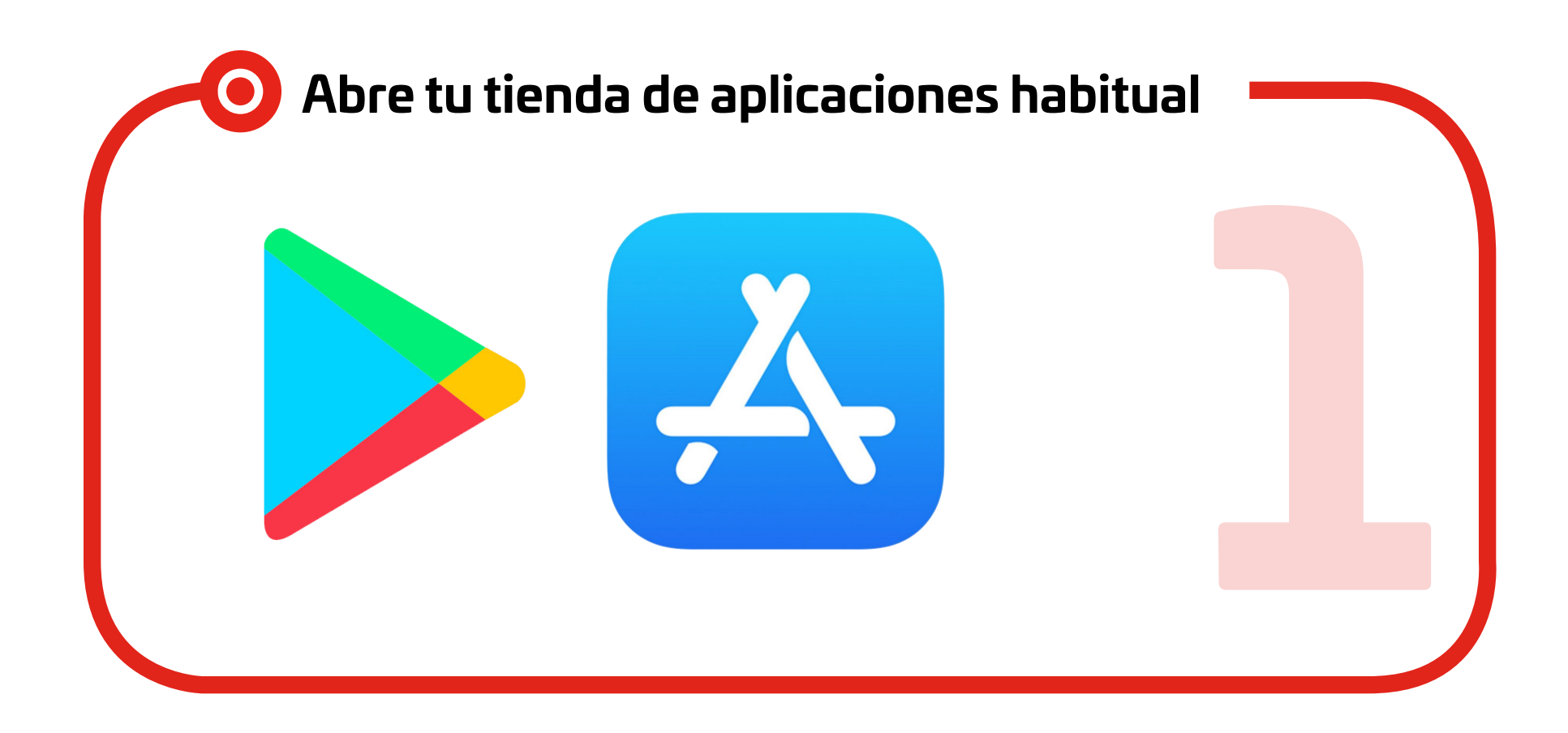

| • Escribe "Augment" en el buscador |  |
|------------------------------------|--|
|                                    |  |
| Augment                            |  |
| Buscar                             |  |
|                                    |  |

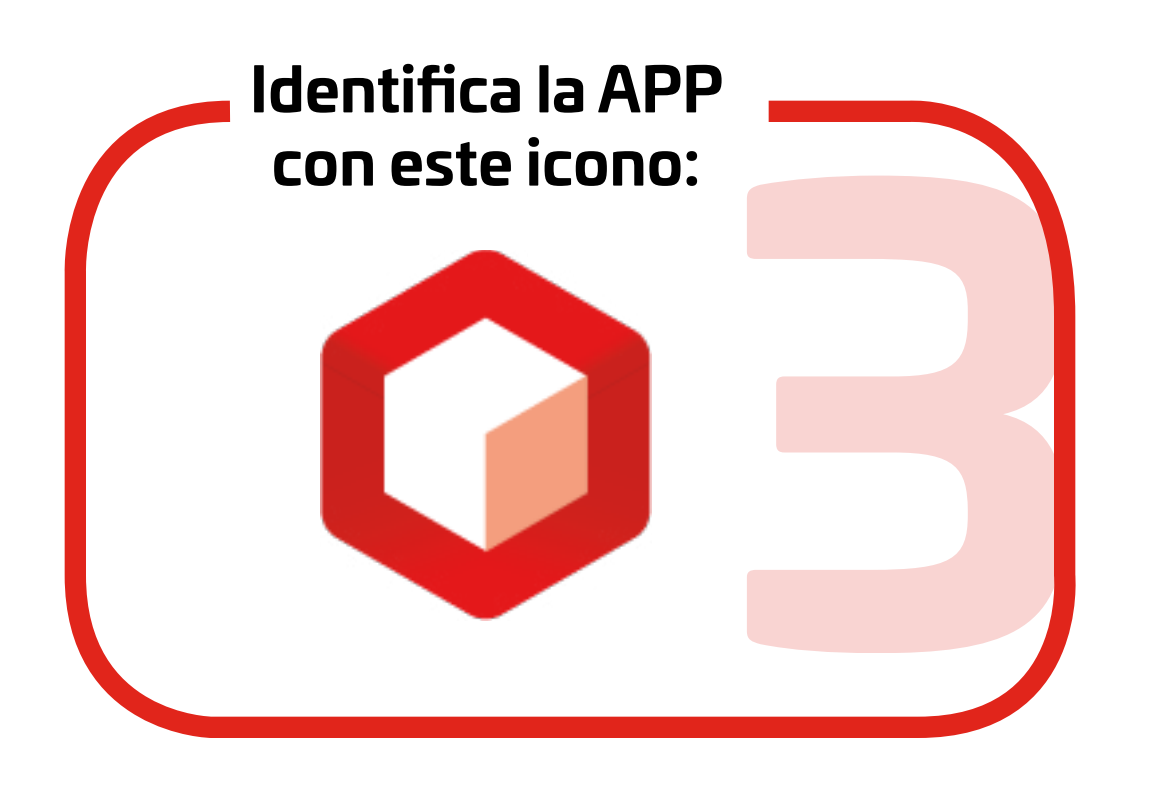

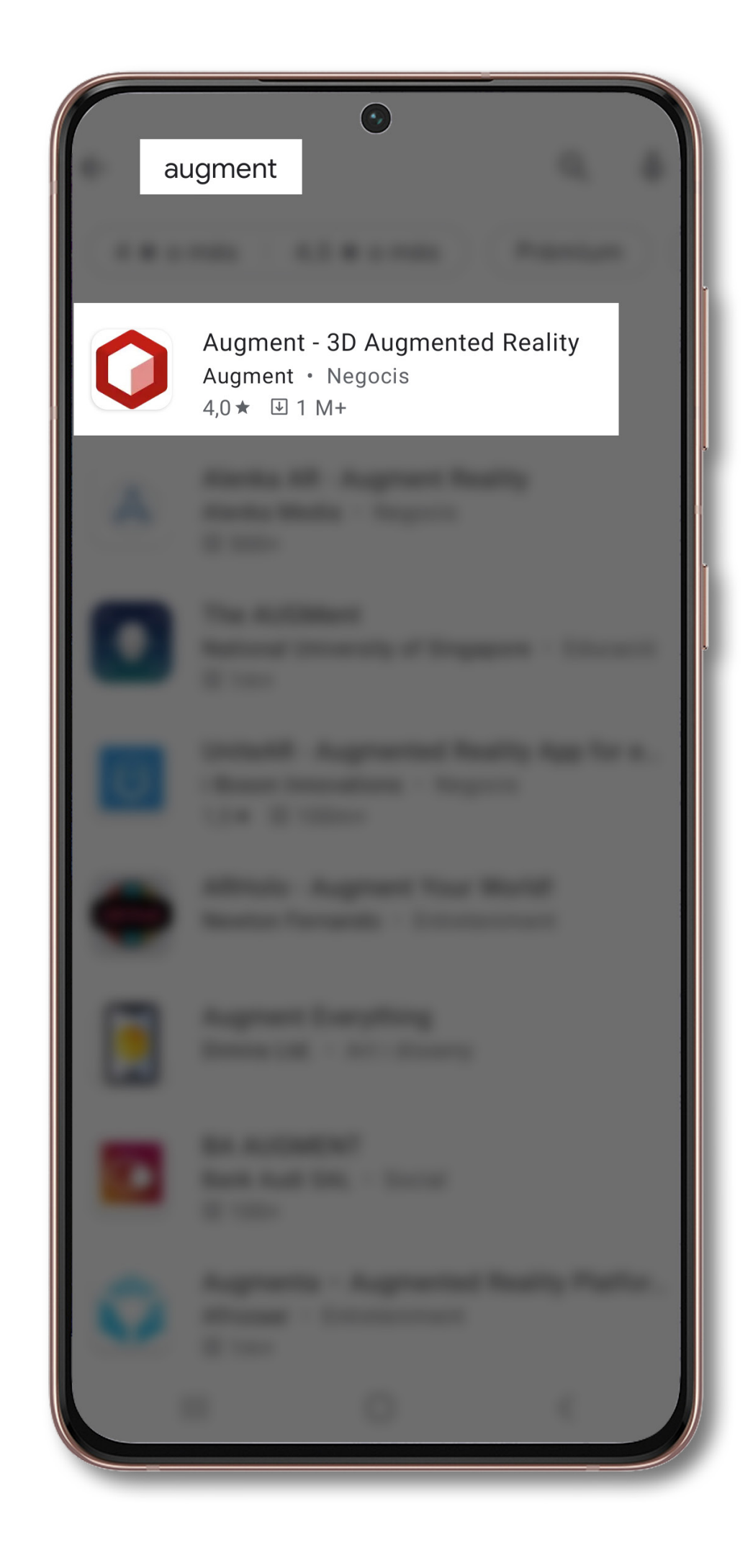

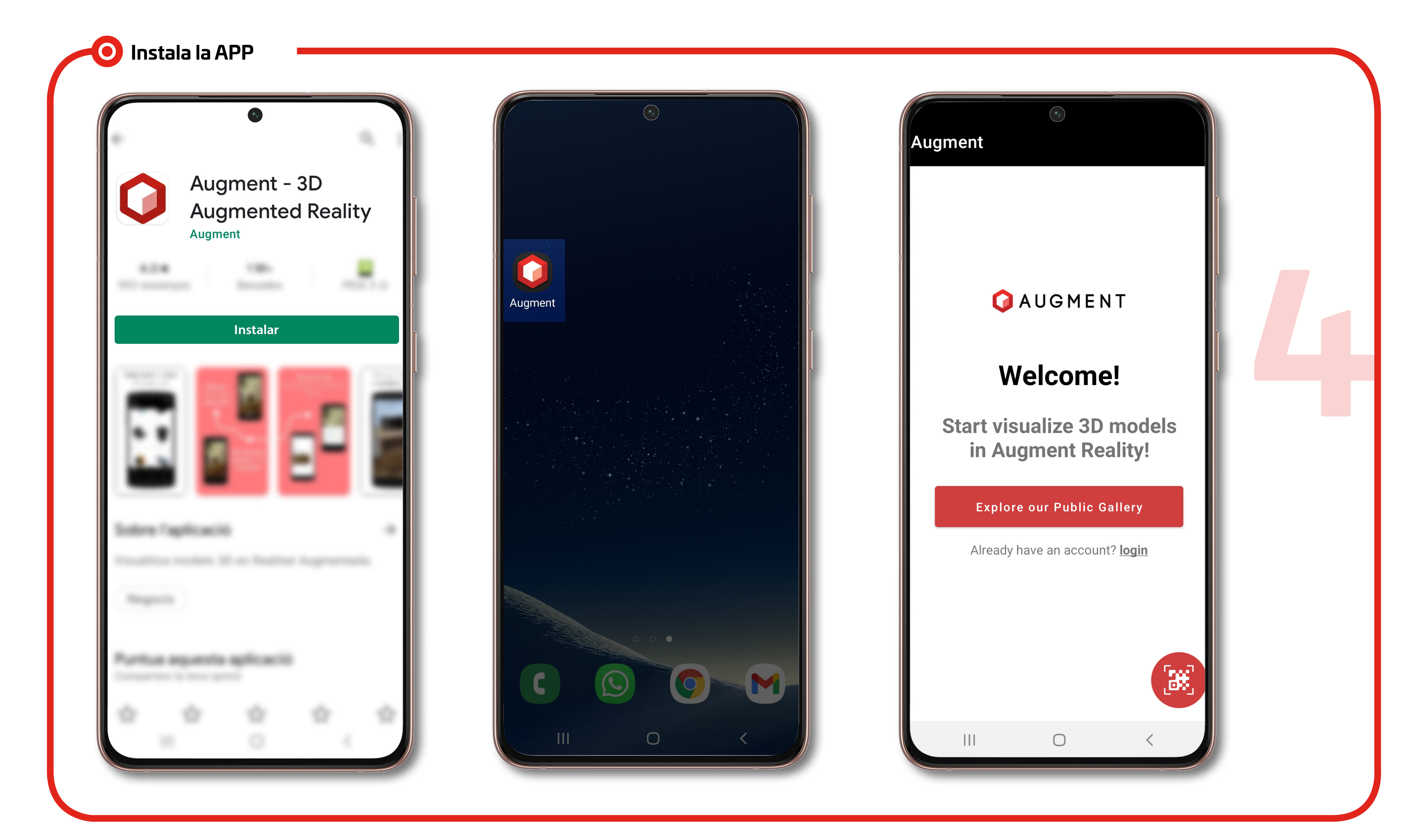

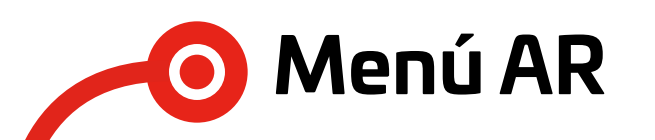

Accede al PDF "Menú AR" Navega por las categorías hasta localizar el modelo que desées ver en Realidad Aumentada.

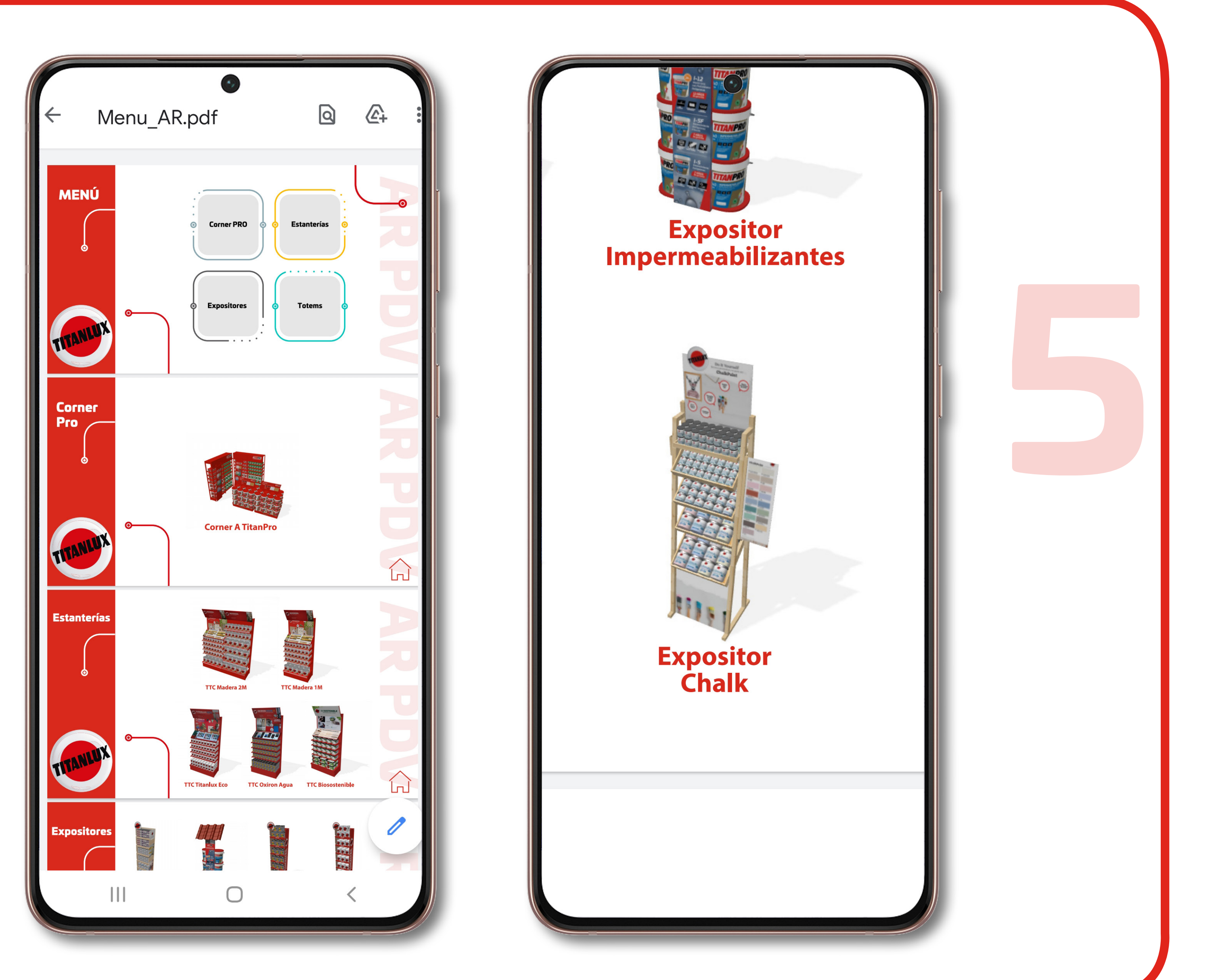

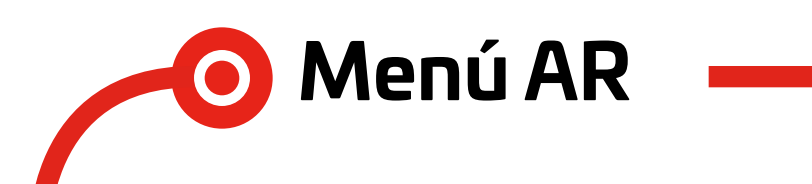

Toca el modelo para seleccionarlo

A continuación se desplegará una pestaña del navegador. Seleccionamos el botón rojo "View in your space"

🚱 View in your space

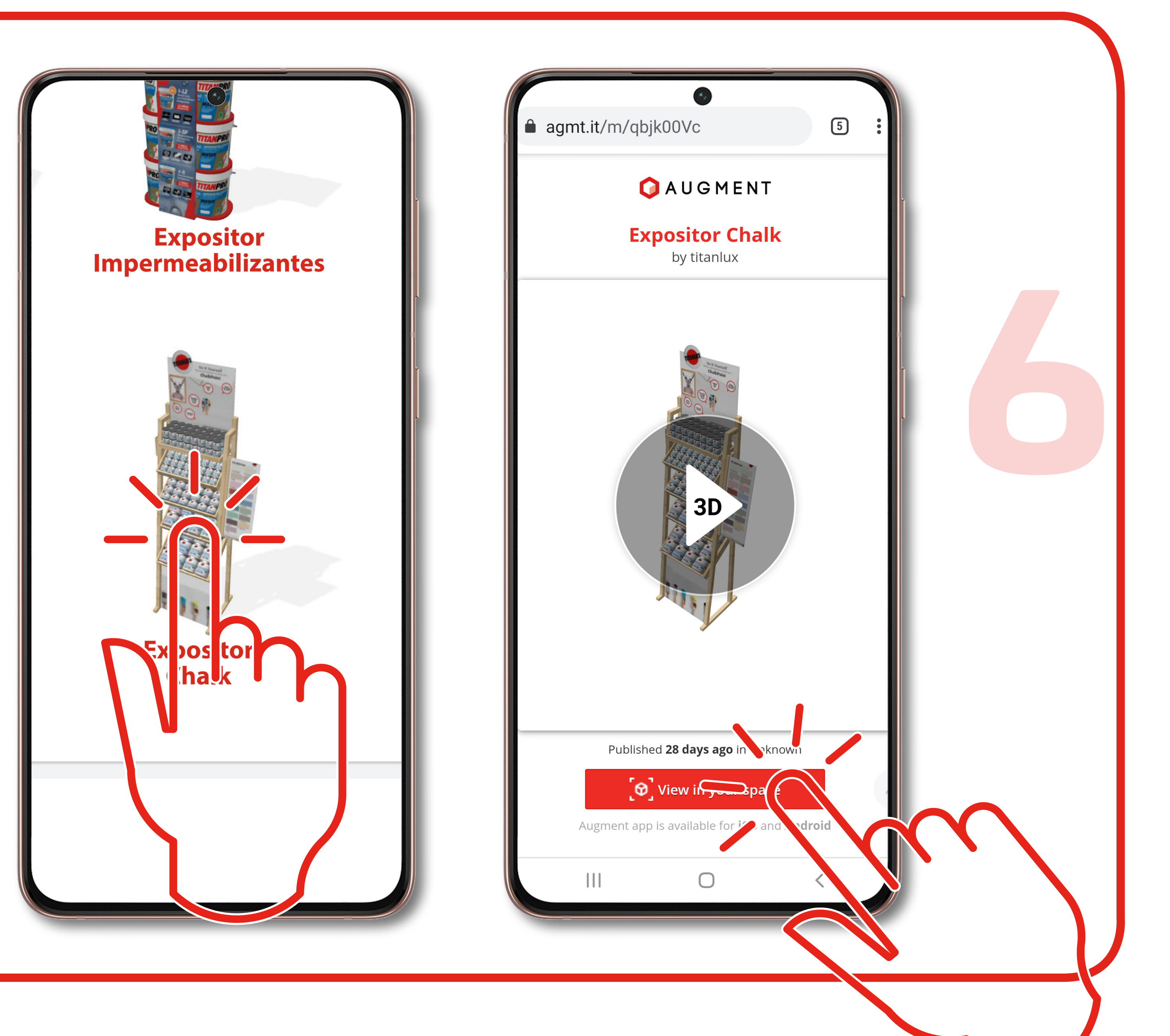

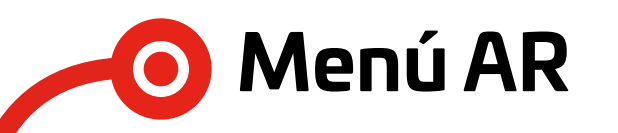

Sujeta el móvil enfocando parte del suelo y muévelo suavemente en circulos.

Cuando aparezcan una serie de puntos en el suelo toca el sitio donde quieres que se muestre el modelo

Cuando aparezca el modelo podrás cambiar su ubicación arrastrando con tu dedo, o rotarlo dejando tu dedo índice sobre el modelo y desplazando tu pulgar de un lado a otro.

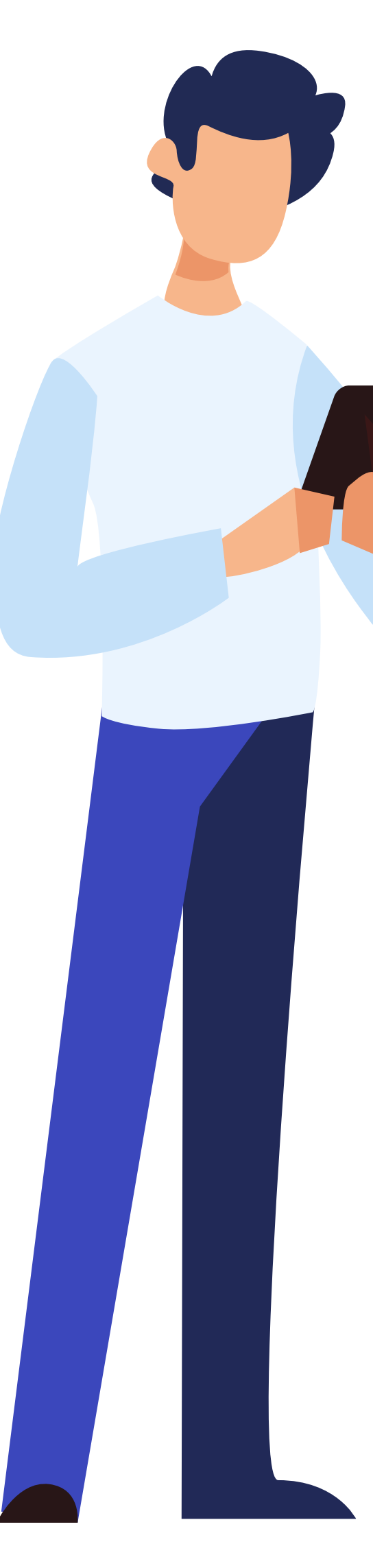

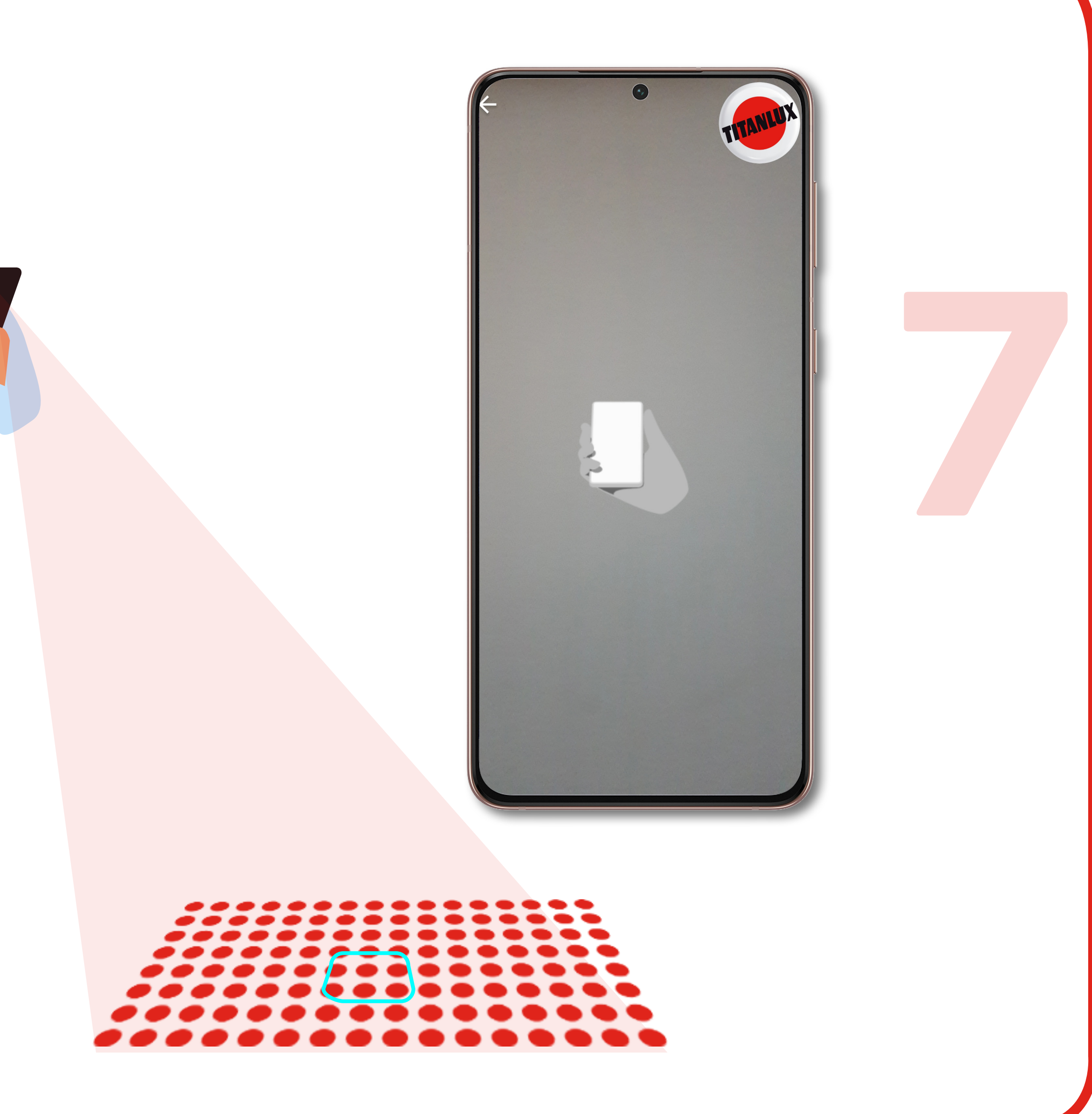